# Quarantine

The Quarantine function is used to review and resolve any billing issues encountered by the Billing and Rating engine during the Rating, Billing and Invoicing process. Issues may arise for many reasons, such as missing service information, incorrect rating data, or issues with the service usage file received from your upstream service provider. The Billing and Rating engine places these records into Quarantine for manual intervention. Once the issue is resolved, the records can be re-processed through the billing and rating engine to place the associated charges on to the required account's invoice.

Throughout the billing cycle, and particularly around the bill run, you should regularly review Quarantine to resolve billing issues placed into Quarantine to ensure your account's invoices contain all the appropriate charges. Records in quarantine may result in missing or incorrect charges on your invoices, and lead to missing revenue.

Note that this section outlines the system actions performed to resolve billing issues identified by the Billing and Rating engine. It does not describe the business processes involved in determining the required action to resolve each issue.

The quarantine issues are categorised into two types: BMS and Rating.

## **BMS Quarantine**

BMS quarantine lists issues identified during the supplier file mediation process. These issues will only appear if you receive service files (e.g. CDRs etc) directly from your supplier. If you are reselling services through an Emersion Wholesale Service Provider, you may not see any BMS quarantine issues

### **BMS Quarantine Reasons**

The following table lists all BMS Quarantine reasons and the recommended action for each:

| Quarantine Reason                                | Description                                                                                                    | Recommended Action                                                                                                    |
|--------------------------------------------------|----------------------------------------------------------------------------------------------------|----------------------------------------------------------------------------------------------------|
| Bucketer Called on Records<br>With Rated Records | A duplicate usage fault                                                                                                    | Submit an Emersion Support<br>Ticket to rectify                                                                                                    |
| Could not process all<br>Accounts                | An account was not able to be processed.                                                                                                    | Submit an Emersion Support<br>Ticket to rectify                                                                                                    |
| Duplicate Usage Fault                            | The record received from the<br>supplier satisfies the criteria for<br>a duplicate record                                                                                                    | Write Off                                                                                                    |
| Fatal Exception Thrown                           | Internal Error                                                                                                    | Emersion to rectify the cause and cleanse the CDR                                                                                                    |
| Incorrect Duration Fault                         | Incorrect usage duration found<br>in the record<br>Emersion maintains an internal<br>exception list that determines<br>which usage items can have 0<br>duration (e.g. SMS) - usage<br>items not in the exception list<br>are put into quarantine | If you believe the usage should<br>be charged, the internal<br>exception list may need to be<br>updated<br>Submit an Emersion Support<br>Ticket or Write Off |
| Mismatched Service Account<br>Fault              | Service is in the system but is not owned by you                                                                                                    | Write Off and make a claim with<br>your service supplier                                                                                                    |

| Quarantine Reason                       | Description                                                                                                    | Recommended Action                                                                      |
|-----------------------------------------|----------------------------------------------------------------------------------------------------|-----------------------------------------------------------------------------------------|
| No Accounts to Bill                     | Service is in the system but is not owned by you                                                                                            | Write Off and make a claim with<br>your service supplier                                |
| No Package Available                    | The service is assigned to a<br>Package ID that does not exist<br>in the system.                                                            | Submit an Emersion Support<br>Ticket to rectify                                         |
| No Tariff Found                         | The billing system is unable to allocate a tariff to apply the charge                                                                       | Submit an Emersion Support<br>Ticket to add the missing tariff<br>and then cleanse      |
| No Valid Package Period                 | The service exists in the system<br>but the Package Period is<br>outside the usage date                                                     | Submit an Emersion Support<br>Ticket to change the package<br>periods and then cleanse  |
| No Valid Service Sub Period             | The service exists in the system<br>but the Service Period is outside<br>the usage date                                                     | Submit an Emersion Support<br>Ticket to change the service<br>periods and then cleanse. |
| No Valid Service<br>Subscription Period | The service exists in the system<br>but the Service Period is outside<br>the usage date                                                     | Submit an Emersion Support<br>Ticket to change the service<br>periods and then cleanse. |
| Non Existent Service Fault              | Service usage data has been<br>received from the supplier that<br>contains charges but the Service<br>could not be located in the<br>system | Add the Service to the appropriate account and then cleanse                             |
| Non Existent Tariff Key Fault           | The billing system is unable to allocate a tariff to the usage to apply a charge                                                            | Submit an Emersion Support<br>Ticket to add the missing tariff<br>and then cleanse      |
| Obsolete Usage Fault                    | The usage is in excess of the service supplier's back billing threshold (usually 180 days)                                                  | Write Off and make a claim with<br>your service supplier                                |
| Product Does Not Exist                  | Product is not found for the miscellaneous charge received from the supplier                                                                | Add the Product in the system and then cleanse                                          |
| Unmatched Withdrawal Fault              | A Withdrawal record cannot be matched to the original CDR                                                                                   | Investigate with supplier then<br>Cleanse or Write Off                                  |

### **To View BMS Quarantine Records**

- 1. Select **Billing** > **Quarantine** from the **Menu.** The *Quarantine* page will appear.
- 2. The *BMS* Quarantine page should appear by default. If not, click the **BMS** tab on the Quarantine page.

| Guarantine ID<br>Batch File Number:<br>Carrier Name:<br>Date Filtering:<br>From:<br>To: | ivarantne D Service klerkiffer Fiel  Status:  Fiel Number Fiel  Status:  Fiel Number Carrier File Type: All ♥  Ouarantine Reason:  From From To |                     |            |           |                    | atus: All Statuses<br>Guarantined<br>Cleansed<br>Completed<br>ason: All Reasons<br>Bucketer Calle<br>Could Not Proc<br>Duplicate Usa | d On Record With Rated<br>ess All Accounts<br>re Fault | Records     | 37           |                  |                     |                     |                         |     |
|-----------------------------------------------------------------------------------------|----------------------------------------------------------------------------------------------------|---------------------|------------|-----------|--------------------|----------------------------------------------------------------------------------------------------|--------------------------------------------------------|-------------|--------------|------------------|---------------------|---------------------|-------------------------|-----|
| Quarantined ID 🛠                                                                        | Batch File Number                                                                                                    | Batch File Nar      | me         | Status    | Service Identifier | Carrier Name                                                                                                    | Carrier File Type                                      | Record Type | Record Value | Tariff Key       | Date Updated        | Date Released       | Quarantine Reason       |     |
| 1625614                                                                                 | 35792                                                                                                    | dft_loaded_20101016 | 6_77.xml 0 | Completed | 0351740406         | Datafast                                                                                                    | datafast-data                                          | Data        | 0.00         | traffic          | 2011-02-23 11:40:00 | 2011-02-23 11:40:00 | NonExistentServiceFault |     |
| 1625208                                                                                 | 35450                                                                                                    | dft_loaded_20101015 | 5_76.xml   | Completed | 0351740406         | Datafast                                                                                                    | datafast-data                                          | Data        | 0.00         | freezone         | 2011-02-23 11:40:00 | 2011-02-23 11:40:00 | NonExistentServiceFault |     |
| 1625207                                                                                 | 35450                                                                                                    | dft_loaded_20101015 | 5_76.xml   | Completed | 0351740406         | Datafast                                                                                                    | datafast-data                                          | Data        | 0.00         | traffic off peak | 2011-02-23 11:40:00 | 2011-02-23 11:40:00 | NonExistentServiceFault |     |
| 1625206                                                                                 | 35450                                                                                                    | dft_loaded_20101015 | 5_76.xml   | Completed | 0351740406         | Datafast                                                                                                    | datafast-data                                          | Data        | 0.00         | traffic          | 2011-02-23 11:40:00 | 2011-02-23 11:40:00 | NonExistentServiceFault |     |
| 1623899                                                                                 | 35090                                                                                                    | dft_loaded_20101014 | _75.xml 0  | Completed | 0351740406         | Datafast                                                                                                    | datafast-data                                          | Data        | 0.00         | freezone         | 2011-02-23 11:40:00 | 2011-02-23 11:40:00 | NonExistentServiceFault |     |
| 1623898                                                                                 | 35090                                                                                                    | dft_loaded_20101014 | _75.xml    | Completed | 0351740406         | Datafast                                                                                                    | datafast-data                                          | Data        | 0.00         | traffic          | 2011-02-23 11:40:00 | 2011-02-23 11:40:00 | NonExistentServiceFault |     |
| 1585067                                                                                 | 20235                                                                                                    | dft_loaded_20100831 | _31.xml 0  | Completed | 0351924942         | Datafast                                                                                                    | datafast-data                                          | Data        | 0.00         | traffic          | 2011-03-10 09:10:03 | 2011-03-10 09:10:03 | NonExistentServiceFault |     |
| Update To: [                                                                            | Cleansed 💌                                                                                                    |                     | Sulomit    |           | ]                  | ×1.                                                                                                    | 722 723 724 725 7                                      | 26 727      |              |                  |                     |                     | 50 100 150              | 200 |

Figure 1. The BMS Quarantine page

Note that the Quarantine page may take a few moments to appear.

#### Search

You can locate BMS quarantine records by using the *Search* function. The following fields can be used to search for records:

- Quarantine ID the system generated quarantine record ID
- Batch number the system generated batch file number
- Carrier Name the service supplier
- Date Filtering No Date Filtering, Date Updated, or Date Released
- From allows date selection per the Date Filtering option selected, via a Calendar tool
- To allows date selection per the Date Filtering option selected via a Calendar tool
- Service Identifier
- Batch File name as received from the supplier
- Carrier File Type dependant on the Carrier Name option selected
- Tariff Key the tariff key of the usage record
- Status All, Quarantine, Cleansed, Completed, Withdrawn, Write off, or Pending
- Quarantine Reason see the BMS Quarantine Reasons table above

### To Process records in BMS Quarantine

- 1. After reviewing the quarantine records and determining the required action, locate the required records in the list on the *BMS Quarantine* page. Use the search fields as required.
- 2. Tick the check box beside each required record in the list.

To select all records on the current page of the list, tick the check box in the column heading row. All recorded will be ticked.

| Quarantined ID 🛠 | Batch File Number                             | Batch File Name | Status      | Service Identifier | Carrier Name  | Carrier File Type | Record Type | Record Value | Tariff Key         | Date Updated        | Date Released       | Quarantine Reason             |     |
|------------------|-----------------------------------------------|-----------------|-------------|--------------------|---------------|-------------------|-------------|--------------|--------------------|---------------------|---------------------|-------------------------------|-----|
| 14793232         | 275528                                        | EBILLDAY120223  | Cleansed    | 61555, 64520       | TelstraRetail | telstra-ebill     | Telephony   | 0.09         | 217030W0_USAGE_NL  | 2012-03-15 11:16:00 |                     | NoValidPackagePeriod          |     |
| 14793224         | 275528                                        | EBILLDAY120223  | Cleansed    | 64130204010        | TelstraRetail | telstra-ebill     | Telephony   | 0.27         | 608384W0_USAGE_V2  | 2012-03-15 11:16:00 |                     | NoValidPackagePeriod          |     |
| 14790968         | 275148                                        | EBILLDAY120222  | Cleansed    | 61.15.04520        | TelstraRetail | telstra-ebill     | Telephony   | 0.27         | 608384W0_USAGE_V2  | 2012-03-15 11:16:00 |                     | NoValidPackagePeriod          |     |
| 14748464         | 274072                                        | EBILLDAY120219  | Cleansed    | 61255517125        | TelstraRetail | telstra-ebill     | Telephony   | 0.09         | 217030W0_USAGE_NL  | 2012-03-15 11:16:00 |                     | NoValidPackagePeriod          |     |
| 14748454         | 274071                                        | EBILLDAY120218  | Cleansed    | 61030704020        | TelstraRetail | telstra-ebill     | Telephony   | 0.09         | 217030/V0_USAGE_NL | 2012-03-15 11:16:00 |                     | NoValidPackagePeriod          |     |
| 14725286         | 272608                                        | EBILLDAY120215  | Quarantined | 6160               | TelstraRetail | telstra-ebili     | Misc        | 2.72         | 68264000_RENTAL    | 2012-02-16 10:46:06 |                     | FatalExceptionThrown          |     |
| 14690577         | 271528                                        | EBILLDAY120212  | Cleansed    | 61.107.23020       | TelstraRetail | telstra-ebill     | Telephony   | 0.27         | 608384/V0_USAGE_V2 | 2012-03-15 11:16:00 |                     | NoValidPackagePeriod          |     |
| 14668734         | 269588                                        | EBILLDAY120207  | Cleansed    | 61000764525        | TelstraRetail | telstra-ebill     | Telephony   | 0.09         | 217030/V0_USAGE_NL | 2012-03-15 11:16:00 |                     | NoValidPackagePeriod          |     |
| 14664900         | 264609                                        | EBILLDAY120124  | Completed   | 610                | TeistraRetail | telstra-ebill     | Telephony   | 0.16         | 132020/V0_USAGE_VA | 2012-03-01 12:10:04 | 2012-03-01 12:10:04 | NonExistentTariffKeyFault     |     |
| 14664899         | 259708                                        | EBILLDAY120110  | Completed   | 61012703655        | TelstraRetail | telstra-ebili     | Telephony   | 0.08         | 307094/V0_USAGE_VR | 2012-03-01 12:10:04 | 2012-03-01 12:10:04 | NonExistentTariffKeyFault     |     |
| 14664898         | 252328                                        | EBILLDAY111220  | Completed   | 61 CL 75556        | TelstraRetail | telstra-ebill     | Telephony   | 0.07         | 962330W0_USAGE_VO  | 2012-03-01 12:10:04 | 2012-03-01 12:10:04 | NonExistentTariffKeyFault     |     |
| 14664897         | 252328                                        | EBILLDAY111220  | Completed   | 6106272000.        | TelstraRetail | telstra-ebill     | Telephony   | 0.02         | 962330/V0_USAGE_VO | 2012-03-01 12:10:04 | 2012-03-01 12:10:04 | NonExistentTariffKeyFault     |     |
| 14664896         | 251988                                        | EBILLDAY111219  | Completed   | 61.000.001.06      | TelstraRetail | telstra-ebill     | Telephony   | 0.26         | 962330/V0_USAGE_VO | 2012-03-01 12:10:04 | 2012-03-01 12:10:04 | NonExistentTariffKeyFault     |     |
| 14657464         | 267376                                        | EBILLDAY120201  | Cleansed    | 61033707320        | TelstraRetail | telstra-ebili     | Telephony   | 0.09         | 217030W0_USAGE_NL  | 2012-02-06 13:45:21 |                     | NoValidPackagePeriod          |     |
| 14648297         | 252328                                        | EBILLDAY111220  | Quarantined | 61                 | TelstraRetail | telstra-ebill     | Telephony   | 0.09         | 217030/V0_USAGE_NL | 2012-01-31 16:58:33 |                     | MismatchedServiceAccountFault |     |
| 14648296         | 249909                                        | EBILLDAY111213  | Guarantined | 616.1 CLC4         | TelstraRetail | telstra-ebill     | Telephony   | 0.09         | 217030/V0_USAGE_NL | 2012-01-31 16:58:33 |                     | MismatchedServiceAccountFault |     |
| 14648295         | 245908                                        | EBILLDAY111202  | Quarantined | 61811: 146         | TelstraRetail | telstra-ebill     | Telephony   | 0.27         | 058384VV0_USAGE_V1 | 2012-01-31 16:58:33 |                     | MismatchedServiceAccountFault |     |
| 14648294         | 255248                                        | EBILLDAY111228  | Quarantined | 61612010100        | TelstraRetail | telstra-ebili     | Telephony   | 0.09         | 317030W0_USAGE_NL  | 2012-01-31 16:58:31 |                     | MismatchedServiceAccountFault |     |
| 14648293         | 255908                                        | EBILLDAY111230  | Quarantined | 6100223030         | TelstraRetail | telstra-ebill     | Telephony   | 0.09         | 317030W0_USAGE_NL  | 2012-01-31 16:58:31 |                     | MismatchedServiceAccountFault |     |
| 14648292         | 252688                                        | EBILLDAY111221  | Quarantined | 616.07 .0000.      | TelstraRetail | telstra-ebill     | Telephony   | 0.09         | 317030/00_USAGE_NL | 2012-01-31 16:58:31 |                     | MismatchedServiceAccountFault |     |
|                  |                                               |                 |             |                    |               | ×12               | 3456446×    |              |                    |                     |                     | 50 100 150                    | 200 |
| Update To:       | Cleansed V<br>Cleansed<br>Pending<br>WriteOff |                 | Submit      |                    |               |                   |             |              |                    |                     |                     |                               |     |

Figure 2. The BMS Quarantine page showing records selected for processing

3. Select the required action to update the selected records in the *Update To* drop list, which is located below the list of records.

The Actions and their results are as follows:

| Action            | Result                                                                                                    |
|-------------------|----------------------------------------------------------------------------------------------------|
| Cleansed          | You or the Emersion Billing Operations team have made the necessary<br>changes in the system to resolve the issue. The record will be marked as<br>ready to be re-processed by the billing and rating engine, which will place the<br>charge on the appropriate account's invoice. |
| Action<br>Pending | Places the item into a <i>pending</i> status. This can be used to mark the record as being actioned where it may take a few days for you to resolve the issue.                                                                                                    |
| Write off         | The record will be flagged in the system as not billed and ignored by the billing and rating engine. These records will appear in the write off report.                                                                                                    |
| Quarantined       | Leaves the record in the list for further investigation.                                                                                                    |

4. Click the **Submit** button. The system will update the selected records and display a message at the top of the page showing the records have been updated.

## **Rating Quarantine**

Rating quarantine lists all rating, billing and invoicing issues identified by the Billing and Rating engine other than those identified during the supplier file mediation process by the BMS process.

## **Rating Quarantine Reasons and Error Codes**

The following table lists all Rating Quarantine reasons and the recommended action for each:

| Quarantine Reason                  | Description                                                                               | Recommended Action                                                                                                    |  |  |
|------------------------------------|-------------------------------------------------------------------------------------------|----------------------------------------------------------------------------------------------------|--|--|
| Invalid Service Type               | The Service Type is not set<br>correctly for the usage data<br>received from the supplier | Submit an Emersion Support<br>Ticket to rectify                                                                                                    |  |  |
| Missing Service Subscription       | Service exists in the system but<br>the Service Subscription is<br>missing                | Submit an Emersion Support<br>Ticket to rectify                                                                                                    |  |  |
| Invalid Package Period             | The service exists in the system<br>but the Package Period is<br>outside the usage date   | Submit an Emersion Support<br>Ticket to change the package<br>periods and then cleanse                                                                   |  |  |
| Invalid Rounding Type              | The underlying Service Plan setup is incorrect                                            | Submit an Emersion Support<br>Ticket to rectify                                                                                                    |  |  |
| Rating Failed – Unknown<br>Reason  | Internal Issue                                                                            | Emersion to rectify the cause and cleanse                                                                                                    |  |  |
| Invalid Carrier Cost               | A missing or invalid carrier cost<br>is found in the record where one<br>should exist     | Submit an Emersion Support<br>Ticket to rectify                                                                                                    |  |  |
| Invalid Usage Hierarchy            | Internal Issue                                                                            | Emersion to rectify the cause and cleanse                                                                                                    |  |  |
| Missing Rate Card                  | A Rate card has not been allocated to Service Plan                                        | Add a Rate Card to the required<br>service plan and then cleanse<br>If you need to backdate the<br>usage, submit an Emersion<br>Support Ticket to assist |  |  |
| Missing Rate                       | Although the Rate Card exists in the system, no rate is found for this tariff             | Add a Rate Card to the appropriate Service Plan and then cleanse                                                                                         |  |  |
| Invalid Rate                       | An error has been detected in the rate configuration.                                     | Review the rate card<br>configuration<br>If required, submit an Emersion<br>Support Ticket to assist                                                     |  |  |
| Bolting Failed – Unknown<br>Reason | Internal Issue                                                                            | Emersion to rectify the cause and cleanse                                                                                                    |  |  |
| Invalid Bolt On                    | Bolt on type is not valid for the Service Plan                                            | Submit an Emersion Support<br>Ticket to rectify                                                                                                    |  |  |
| Invalid Bolt On Subscription       | Bolt on subscription exists in the system but the bolt on has been removed                | Submit an Emersion Support<br>Ticket to rectify                                                                                                    |  |  |

| Quarantine Reason                                                    | Description                                                                               | Recommended Action                                        |
|----------------------------------------------------------------------|-------------------------------------------------------------------------------------------|-----------------------------------------------------------|
| Invalid Bolt On – Markup Set<br>On Underlying Rate                   | Internal Issue                                                                            | Submit an Emersion Support<br>Ticket to rectify           |
| Charging Failed – Unknown<br>Reason                                  | Internal Issue                                                                            | Emersion to rectify the cause and cleanse                 |
| Invalid Charging Attribute                                           | An invalid charging attribute was detected                                                | Submit an Emersion Support<br>Ticket to rectify           |
| Invalid Charging Attribute –<br>Mark-up Set on Underlying<br>Rate    | Internal Issue                                                                            | Submit an Emersion Support<br>Ticket to rectify           |
| Invoicing Failed – Unknown<br>Reason                                 | Internal Issue                                                                            | Emersion to rectify the cause and cleanse                 |
| Invalid Cap Attribute                                                | The Plan Cap has not been set<br>however the Rate Card has<br>capped tariffs              | Add the required Cap amount to the Plan and then cleanse  |
| Invalid MaxType Cap<br>Attribute – Mark-up Set on<br>Underlying Rate | Internal Issue                                                                            | Submit an Emersion Support<br>Ticket to rectify           |
| Invalid MaxType Cap<br>Attribute                                     | Mismatched cap type was<br>detected (e.g. tariff is in seconds<br>but the Cap type is KB) | Correctly set the Cap Max type attribute and then cleanse |

## **To View Rating Quarantine Records**

- 1. Select **Billing** > **Quarantine** from the **Menu.** The *Quarantine* page will appear.
- 2. Click the Rating tab on the Quarantine page. The Rating Quarantine page will appear.

| Usage Ri<br>Service Id<br>Call Dat | eting ID:          |                        |                |        | Batch File Numbe<br>Batch File Nam<br>Tariff Ke | r:                |            | ]                 | Status:           | All Statuses<br>Invalid Service Type<br>Missing Service Subscription<br>Invalid Package Period<br>Invalid Rounding Type |                        |       |
|------------------------------------|--------------------|------------------------|----------------|--------|-------------------------------------------------|-------------------|------------|-------------------|-------------------|----------------------------------------------------------------------------------------------------|------------------------|-------|
| Call [                             | Service Identifier | Call Date              | Tariff         | Tariff | Record Value (\$)                               | Quarantine Reason | Service ID | Batch File Number | Ba                | tch File Name                                                                                                    | Search<br>Rate Card    | Clear |
| 3962426                            | 6103508.332        | 9 May 2012<br>12:44:34 | Call To Mobile |        | 0.19                                            | Missing Rate      | 288954     | 309848            | 40028487_00000149 | _20120509_6853.cdr                                                                                                    | Telstra PSTN Rate Card |       |
| 3962535                            | 616.071.753        | 9 May 2012<br>13:41:30 | National       |        | 0.01                                            | vlissing Rate     | 337652     | 309848            | 40028487_00000149 | _20120509_6853.cdr                                                                                                    | Telstra PSTN Rate Card | C     |
| 3962551                            | 61.J.J. 1.753      | 9 May 2012<br>13:49:22 | Call To Mobile |        | 0.01                                            | vlissing Rate     | 337652     | 309848            | 40028487_00000149 | _20120509_6853.cdr                                                                                                    | Telstra PSTN Rate Card |       |
| 3962764                            | 61.040.25.32       | 9 May 2012<br>15:24:19 | Call To Mobile |        | 0.01                                            | vlissing Rate     | 288954     | 309848            | 40028487_00000149 | _20120509_6853.cdr                                                                                                    | Telstra PSTN Rate Card | E     |
| 3962802                            | 610030045          | 9 May 2012<br>15:33:58 | Call To Mobile |        | 0.00                                            | vlissing Rate     | 289051     | 309848            | 40028487_00000149 | _20120509_6853.cdr                                                                                                    | Telstra PSTN Rate Card | C     |
| 3962855                            | 61.01000.32        | 9 May 2012<br>15:53:36 | Call To Mobile |        | 0.00                                            | viissing Rate     | 288954     | 309848            | 40028487_00000149 | _20120509_6853.cdr                                                                                                    | Telstra PSTN Rate Card | C     |
| 3962861                            | 61355667.32        | 9 May 2012<br>15:57:33 | Call To Mobile |        | 0.01                                            | vlissing Rate     | 288954     | 309848            | 40028487_00000149 | _20120509_6853.cdr                                                                                                    | Teistra PSTN Rate Card |       |
| 3962877                            | 610.311.00.32      | 9 May 2012             | Call To Mobile |        | 0.09                                            | vlissing Rate     | 288954     | 309848            | 40028487_00000149 | _20120509_6853.cdr                                                                                                    | Telstra PSTN Rate Card |       |

Figure 3. The Rating Quarantine page

Note that the page may take a few moments to appear.

### Search

You can locate Rating quarantine records by using the *Search* function. The following fields can be used to search for records:

- Quarantine ID the system generated quarantine record ID
- Service Identifier
- Call Date From allows date selection via a Calendar tool
- Call Date To allows date selection via a Calendar tool
- Batch File Number the system generated batch file number
- Batch File name as received from the supplier
- Tariff Key the tariff key of the usage record
- Status see the *Rating Quarantine Reasons* table above

## To Cleanse Records in Rating Quarantine

Once you, or the Emersion Billing Operations team, have made the necessary changes in the system to resolve the issue, the *Rating Quarantine* record must be updated as cleansed so it is marked as ready to be re-processed by the billing and rating engine, which will place the charge on the appropriate account's invoice.

- 1. After reviewing the quarantine records and correcting the issues, locate the required records in the list on the *Rating Quarantine* page. Use the search fields as required.
- 2. Tick the check box beside each required quarantine record in the list.

To select all records on the current page of the list, tick the check box in the column heading row. All recorded will be ticked.

| ID 💝     | Service Identifier | Call Date              | Tariff         | Tariff | Record Value (\$) | Quarantine Reason | Service ID            | Batch File Number | Batch File Name                                         | Rate Card              |         |
|----------|--------------------|------------------------|----------------|--------|-------------------|-------------------|-----------------------|-------------------|---------------------------------------------------------|------------------------|---------|
| 93962426 | 61 Jost 1997, 32   | 9 May 2012<br>12:44:34 | Call To Mobile |        | 0.19              | Missing Rate      | 288954                | 309848            | 40028487_00000149_20120509_6853.cdr                     | Telstra PSTN Rate Card |         |
| 93962535 | 61012.753          | 9 May 2012<br>13:41:30 | National       |        | 0.01              | Missing Rate      | 337652                | 309848            | 40028487_00000149_20120509_6853.cdr                     | Telstra PSTN Rate Card |         |
| 93962551 | 61.003.Jul. 153    | 9 May 2012<br>13:49:22 | Call To Mobile |        | 0.01              | Missing Rate      | 337652                | 309848            | 40028487_00000149_20120509_6853.cdr                     | Teistra PSTN Rate Card |         |
| 93962764 | 611203571.2        | 9 May 2012<br>15:24:19 | Call To Mobile |        | 0.01              | Missing Rate      | 288954                | 309848            | 40028487_00000149_20120509_6853.cdr                     | Telstra PSTN Rate Card |         |
| 93962802 | 610 2.17 345       | 9 May 2012<br>15:33:58 | Call To Mobile |        | 0.00              | Missing Rate      | 289051                | 309848            | 40028487_00000149_20120509_6853.cdr                     | Telstra PSTN Rate Card |         |
| 93962855 | 61001.00032        | 9 May 2012<br>15:53:36 | Call To Mobile |        | 0.00              | Missing Rate      | 288954                | 309848            | 40028487_00000149_20120509_6853.cdr Telstra PSTN Rate C |                        |         |
| 93962861 | 61.3400.032        | 9 May 2012<br>15:57:33 | Call To Mobile |        | 0.01              | Missing Rate      | 288954                | 309848            | 40028487_00000149_20120509_6853.cdr                     | Telstra PSTN Rate Card |         |
| 93962877 | 61204000.32        | 9 May 2012<br>16:01:20 | Call To Mobile |        | 0.09              | Missing Rate      | 288954                | 309848            | 40028487_00000149_20120509_6853.cdr                     | Telstra PSTN Rate Card |         |
|          |                    |                        |                |        |                   | < 1 257 258       | 259 260 261 <b>26</b> | 2                 | -                                                       | 50 100 1               | 150 200 |
|          |                    |                        |                |        |                   |                   |                       |                   |                                                         | Cleanse                | rl      |

Figure 4. The Rating Quarantine page showing records selected for cleansing

3. Click the **Cleanse** button. The system will update the selected records and display a message at the top of the page showing the records have been cleansed.

The records will now be ready to be re-processed by the billing and rating engine.